# **KARTENVIEWER**

Hierhin gelangen Sie per Klick auf eine Kartenkombination oder durch das direkte Anwählen im Menü links auf der Homepage.

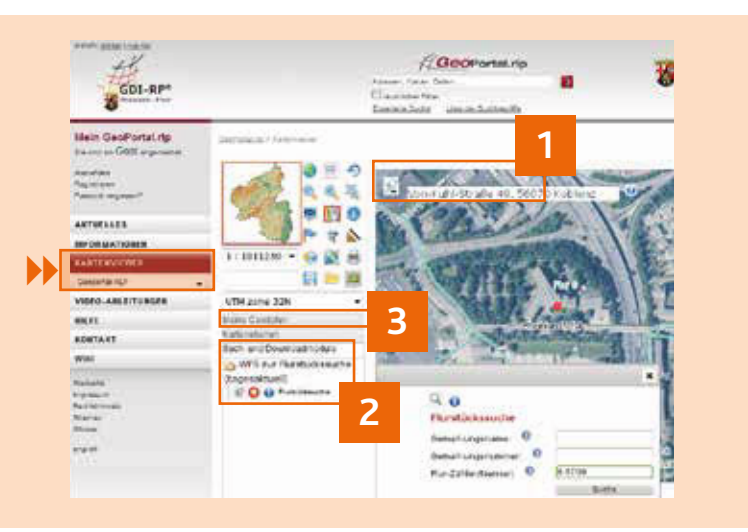

## Finden Sie Ihre Adresse!

Die Darstellung der gewünschten Adresse können Sie am einfachsten direkt im Kartenviewer durch die Eingabe folgender Angaben in das Suchfeld finden:

- Ort
- Straße Hausnummer, Ort

Beachten Sie bitte die Kommasetzung! Auch Textteile von Adressen bringen Ergebnisse (z.B. kobl statt Koblenz).

Die gefundenen Treffer werden automatisch unterhalb des Suchfeldes angezeigt und müssen nur noch per Mausklick ausgewählt werden.

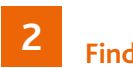

## Finden Sie Ihr Grundstück!

Möchten Sie wissen, wo ein bestimmtes Grundstück liegt? Sie brauchen für diese Suche die Flur- und Flurstücksnummer. Klicken Sie auf "Such- und Downloadmodule" und dort auf "Flurstückssuche". In dem sich öffnenden Suchfenster müssen Sie auf jeden Fall das unterste Feld folgendermaßen ausfüllen:

Flurnummer MINUS Flurstückszähler ["falls vorhanden"] SCHRÄGSTRICH Flurstücksnenner

(z.B. 3-57 oder 3-42/2).

Die Eingabe des Gemarkungsnamens beschleunigt die Suche.

## **Erfassen Sie Ihre eigenen Daten!**

Wenn Sie eigene Inhalte besser überblicken bzw. verwalten wollen, dann nutzen Sie das Werkzeug "Meine Geodaten". Hier können Sie selbständig u.a. Flächen digitalisieren (d.h. farblich markiert erfassen), mit Informationen versehen, diese abspeichern, mit anderen teilen und dauerhaft verwenden.

Zum dauerhaften Abspeichern müssen Sie sich registrieren. Dann können Sie auch eigens erstellte Kartenkombinationen verwenden!

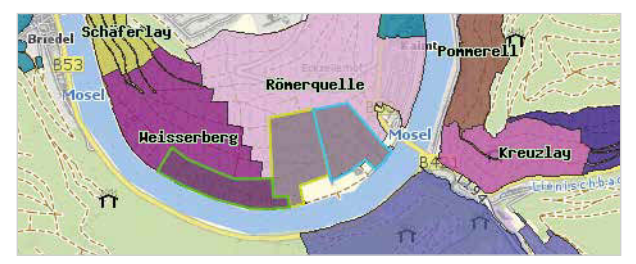

Projekt: Weinbergslagen-Erfassung

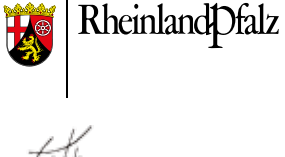

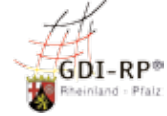

Zentrale Stelle Geodateninfrastruktur **Rheinland-Pfalz** 

Landesamt für Vermessung und Geobasisinformation Rheinland-Pfalz

Von-Kuhl-Straße 49 56070 Koblenz

Telefon: +49 261 492-300 E-Mail: helpdesk@vermkv.rlp.de

www.geoportal.rlp.de

### Land Rheinland-Pfalz FAMILIEN-FREUNDLICHER ARBETGEBER

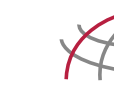

05/2018

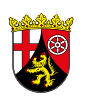

**Rheinland**Dfalz

# www.geoportal.rlp.de

Da steckt mehr drin!

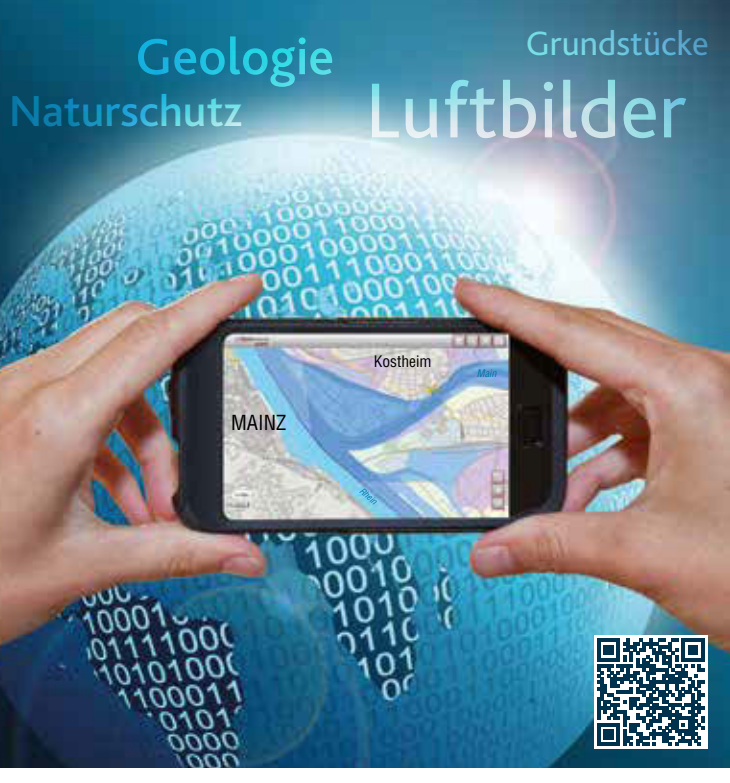

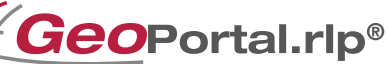

# WAS IST DAS GEOPORTAL.RLP?

Es gibt viele verschiedene Behörden, Ämter und Einrichtungen in Rheinland-Pfalz, die die vielfältigsten Informationen zur Verfügung stellen. Einzeln betrachtet sind das schon interessante Daten. Aber muss man sie jeweils auf verschiedenen Homepages suchen, wird es mühsam.

Genau hier liefert das GeoPortal.rlp die Lösung: Daten unterschiedlicher Herkunft werden in einheitlicher Form präsentiert, können überwiegend kostenlos angesehen und bei Bedarf auch weiterverwendet werden. Und das Gute dabei :

- jeder kann das tun
- zu jeder Tageszeit
- von Zuhause oder unterwegs!

Das heißt, dass Informationen aus der Vermessung (wie z.B. die Flurkarte oder das Luftbild), aus der Geologie, der Wasserwirtschaft, von den Kommunen (u.a. Bebauungspläne) und vielen mehr frei zugänglich sind und individuelle Kombinationen von Informationen ermöglichen.

Sie können auf der Seite www.geoportal.rlp.de viel entdecken, sehen und kombinieren:

- sei es für den geplanten Hauskauf
- für die Verwaltung eigener Grundstücke
- für Studienzwecke
- zur Arbeitserleichterung
- oder einfach nur so aus Interesse

Probieren Sie es doch einfach mal aus !

## **STARTSEITE**

**Einfachster Einstieg** 

Auf der Startseite der Homepage finden Sie Vorschaubilder der zehn am häufigsten genutzten Kartenkombinationen, die Sie einfach durch Anklicken öffnen. Mit diesem einfachen Handgriff können dann mehrere Informationen direkt angesehen werden. Sie gelangen dadurch auf den Kartenviewer (näheres dazu – siehe Rückseite).

Klicken Sie z.B. auf "Bodenrichtwerte ansehen", so werden die Bodenrichtwerte zusammen mit den aktuellen Verwaltungs- und Gemarkungsgrenzen zusätzlich zu dem Luftbild, der Liegenschaftskarte und der Straßenkarte geladen. Sie ersparen sich eine individuelle Suche von jedem einzelnen Kartendienst und können direkt loslegen.

# **Eigenständige Datensuche**

Grundsätzlich können Sie auch eigenständig nach allen im GeoPortal.rlp registrierten Daten und Diensten suchen. Geben Sie einfach einen Suchbegriff ein – Sie können nichts falsch machen!

Finden Sie zum Beispiel:

- Adressen
- Hochwasser Windkraftanlagen
- Statistische Daten
- Geologische Karten Naturschutzgebiete
- Bebauungspläne usw.

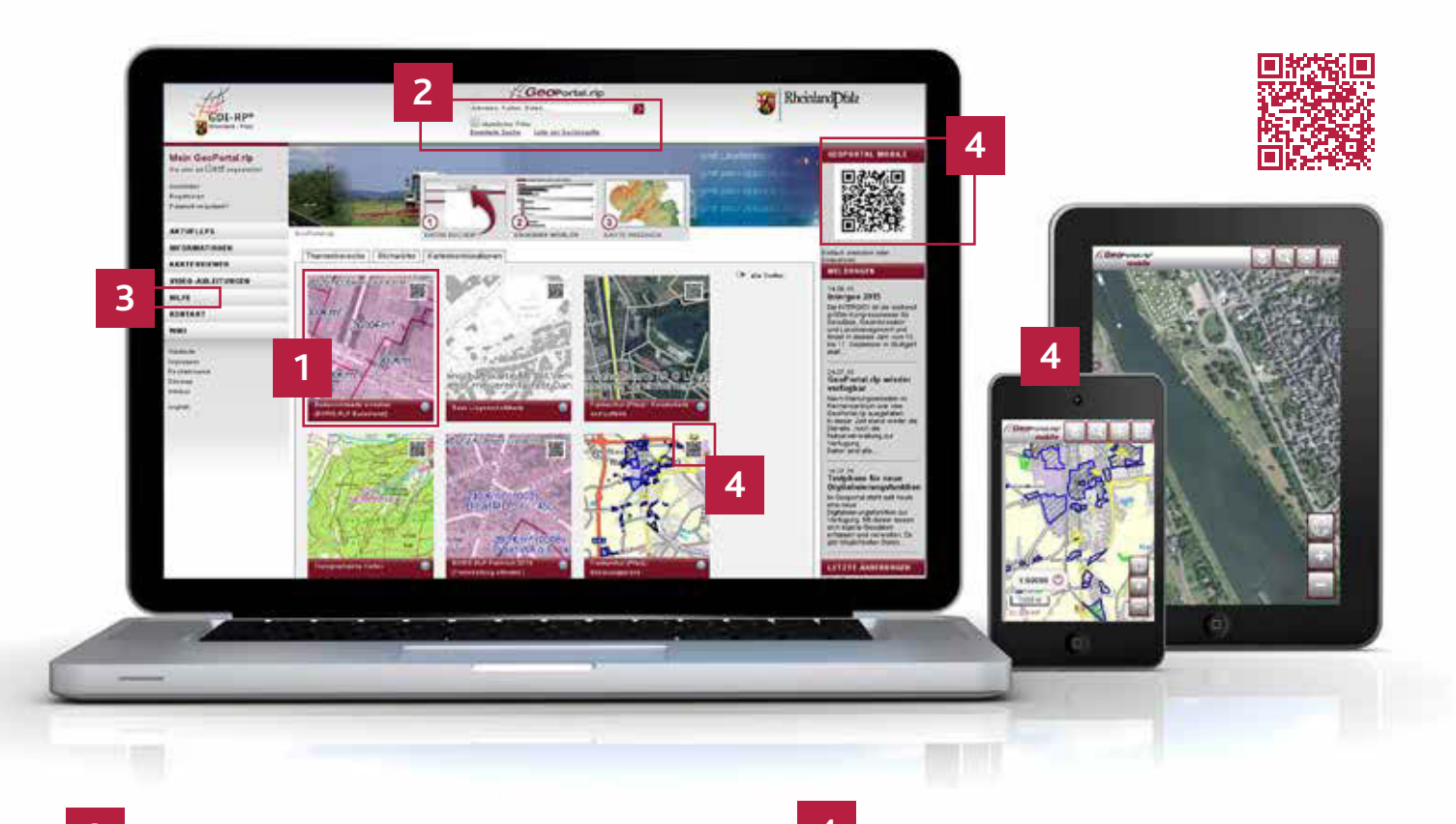

## Bedienungshilfen

Eine ausführliche Kompletthilfe, auch mit verschiedenen Videobeispielen, Erläuterungen zu Ihrer Browsereinstellung oder eine Erklärung sämtlicher bei der Benutzung des GeoPortal.rlp verwendeter Symbole erhalten Sie über die "Hilfe".

Falls auch das nicht reicht – rufen Sie uns an oder schreiben Sie uns! Wir helfen gerne weiter!

lassen.

Hinweis: für die Nutzung ist keine App erforderlich, jedoch sollten Sie über eine Internetverbindung verfügen.

## Daten jederzeit mobil nutzbar

Sie können alle Daten auch mobil nutzen – hierbei steht dann eine vereinfachte Funktionalität zur Verfügung. Positionieren Sie die Maus über den QR-Code bei einer der Kartenkombinationen auf der Startseite und vergrößern diesen somit. Entweder scannen Sie ihn nun ein oder klicken es an, um die mobile Version mit den entsprechenden Informationen zu starten.

In der mobilen Version des GeoPortal.rlp können Sie sich u.a. Höhenangaben zu jedem Standort anzeigen